# l filtri - 1

| 1916 2020                      | Cite<br>Share | Kawami N, Hoshino S, Hoshikawa Y, Takenouchi N, Umezawa M, Hanada Y, Kaise M, Iwakiri K.<br>Digestion. 2018;98(3):194-200. doi: 10.1159/000488530. Epub 2018 Jun 5.<br>PMID: 29870976<br>BACKGROUND: The present study examined the pathogenesis of potassium-competitive <b>acid</b> blocker (P- |
|--------------------------------|---------------|----------------------------------------------------------------------------------------------------|
| TEXT AVAILABILITY              |               | CAB)-resistant non-erosive <b>reflux</b> disease (NERD)Symptoms in all patients SI-positive for liquid <b>reflux</b><br>were related to weakly acidic <b>reflux</b> , and sympt                                                                                                    |
| Abstract                       |               |                                                                                                    |
| Free full text                 |               | Acid exposure in patients with gastroesophageal reflux disease is associated                                                                                                    |
| Full text                      | 3<br>Cite     | with esophageal dysmotility.<br>Jiang LQ, Ye BX, Wang MF, Lin L.                                                                                                    |
| ARTICLE ATTRIBUTE              | Share         | J Dig Dis. 2019 Feb;20(2):73-77. doi: 10.1111/1751-2980.12703. Epub 2019 Feb 19.<br>PMID: 30629802                                                                                                    |
| Associated data                |               | OBJECTIVE: To explore the correlation between <b>reflux</b> disease and abnormal esophageal motility in                                                                                                    |
| ARTICLE TYPE                   |               | patients with <b>gastroesophageal reflux</b> disease (GERD) <b>Acid</b> exposure time, the incidence of long-term<br><b>acid reflux</b> , recumbent <b>acid</b>                                                                                                    |
| Books and Documents            |               |                                                                                                    |
| Clinical Trial                 |               | Acid-reflux disorders.                                                                                                    |
| Meta-Analysis                  | 4<br>Cito     | Pope CE 2nd.<br>N Engl J Med. 1994 Sep 8;331(10):656-60. doi: 10.1056/NEJM199409083311007.                                                                                                    |
| Randomized Controlled<br>Trial | Share         | PMID: 8052276 Review. No abstract available.                                                                                                    |
| Review                         |               |                                                                                                    |
| Systematic Review              | 5             | Acid Rather Than Nonacid <b>Reflux</b> Burden Is a Predictor of Tooth Erosion.<br>Ganesh M, Hertzberg A, Nurko S, Needleman H, Rosen R.                                                                                                    |
| PUBLICATION DATE               | Cite          | J Pediatr Gastroenterol Nutr. 2016 Feb;62(2):309-13. doi: 10.1097/MPG.0000000000000927. PMID: 26230904 Free PMC article.                                                                                                    |
| 🔵 1 year                       | Share         | OBJECTIVES: The relation between tooth erosion (TE) and <b>gastroesophageal reflux</b> in children has not                                                                                                    |
| 5 years                        |               | been clearly established, and there are no studies to determine the relation with refluxate height,                                                                                                    |
| 10 years                       |               | nonacio <b>retiux</b> , and erosionsCONCLUSIONS: There was a p                                                                                                    |
|                                |               | [Relationship between hiatus hernia and <b>acid reflux</b> ].                                                                                                    |
| Additional filters             | 6             | Iwakiri K, Hoshino S, Kawami N.                                                                                                    |
|                                | Cite          | Nihon Shokakibyo Gakkai Zasshi. 2017;114(10):1774-1780. doi: 10.11405/nisshoshi.114.1774.                                                                                                    |

N.B. La maggior parte dei filtri si applica solo agli articoli indicizzati (subset Medline - quelli che hanno i Mesh) perché la maggior parte dei filtri sono elementi Mesh.
N.B. Review, è applicabile a tutti i records in quanto attribuito dall'editore all'origine

|              |                            | ×                               |
|--------------|----------------------------|---------------------------------|
| ARTICLE TYPE | Address                    | Journal Article                 |
|              | Autobiography              | Lecture                         |
| SPECIES      | Bibliography               | Legal Case                      |
|              | Biography                  | Legislation                     |
| LANGUAGE     | Case Reports               | Letter                          |
| EAROOADE     | Classical Article          | Multicenter Study               |
|              | Clinical Conference        | News                            |
| SEX          | Clinical Study             | Newspaper Article               |
|              | Clinical Trial Protocol    | Observational Study             |
| SUBJECT      | Clinical Trial, Phase I    | Observational Study, Veterinary |
|              | Clinical Trial, Phase II   | Overall                         |
| JOURNAL      | Clinical Trial, Phase III  | Patient Education Handout       |
|              | Clinical Trial, Phase IV   | Periodical Index                |
| 1.05         | Clinical Trial, Veterinary | Personal Narrative              |
| AGE          |                            |                                 |

Cancel

Show

# I filtri - 2

Per applicare un filtro:

- Eseguire una ricerca
- Applicare il filtro dalla barra laterale
- Ulteriori filtri sono visualizzabili da **Additional filters** (in questo caso aprire la scheda, selezionare il filtro che comparirà nella barra laterale dove potrà essere selezionato).
- N.B. L'applicazione del filtro persiste nelle ricerche successive se non viene disattivato.
- Per escludere una categoria in una ricerca, si possono usare i filtri in negativo con il NOT, es. (("Bronchitis"[Mesh]) AND "Air Pollution"[Mesh]) NOT ("Aged"[Mesh])
- Dettagli sui filtri applicabili anche ai records non indicizzati, con indicazioni su strategie adatte ad ambiti di ricerca non elencati nel filtro Subject di Pubmed: <u>https://www.nlm.nih.gov/psd/special\_queries.html</u>
- Filtro Covid e Clinical queries: *v. oltre*
- Ulteriori filtri possono essere impostati in modo permanente su My NCBI filters

# Ricerca di articoli con filtro Covid-19

nillion citations for biomedica t content from PubMed Cent

Home page PubMed

Find

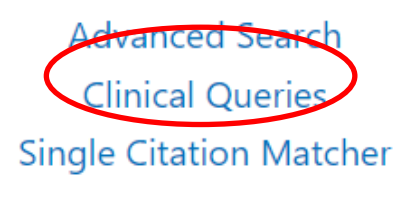

## **PubMed Clinical Queries**

Results of searches on this page are limited to specific clir

chronic fatigue

## **COVID-19** Articles

| Category:              | Treatment                             |
|------------------------|---------------------------------------|
|                        | General                               |
|                        | Mechanism                             |
|                        | Transmission                          |
|                        | Diagnosis                             |
|                        | Treatment                             |
| 5 of 79 results        | Prevention                            |
| o of ro results        | Case Report                           |
|                        | Forecasting                           |
| Factors that affect th | ie duration of wearing disposable pe  |
| protective equipmer    | nt by healthcare professionals in Wul |
| during treatment of    | COVID-19 patients: An epidemiolog     |
|                        |                                       |

- Il filtro COVID-19 limita il recupero dei risultati alle citazioni relative al coronavirus del 2019
- Inserire i termini di ricerca nel box -> Search
- Selezionare una categoria: General, Mechanism, Transmission, Diagnosis, Treatment, Prevention, Case Report, or Forecasting
- L'anteprima dei risultati è nella Colonna Covid
- Tutti i risultati in Pubmed: v. link See all in fondo alla colonna
- Dettagli del filtro Covid: il filtro è soggetto ad aggiornamenti

## **Clinical queries**

(1)

- Il filtro **Clinical queries** limita la ricerca a citazioni su studi condotti con specifiche metodologie adottate nella ricerca clinica
- Dettaglio dei filtri
- Inserire i termini di ricerca nel box -> Search
- Selezionare una **categoria:** Therapy, Diagnosis, Etiology, Prognosis, or Clinical Prediction Guides
- Selezionare da **Scope**: Broad o Narrow a seconda della sensibilità o specificità desiderate
- Tutti i risultati in Pubmed sono dopo l'anteprima al link See all in fondo alla Colonna
- N.B.: <u>Using PubMed in Evidence-Based Practice</u> Training course

| PubMed Clinical Querie | S |
|------------------------|---|
|------------------------|---|

Results of searches on this page are limited to specific clinical research areas. For comprehensive searches, use PubMed d

post traumatic seizures

| Clinical Study Categories (2)     |                                                                 | 2)     |
|-----------------------------------|-----------------------------------------------------------------|--------|
| Category:                         | Therapy                                                         | \$     |
| Scope:                            | Broad                                                           | ¢      |
| 5 of 199 results                  |                                                                 |        |
| Multiplex Netw<br>Traumatic Brain | orks to Characterize Seizure Development in<br>Iniury Patients. |        |
| La Rocca M, et al.                | Front Neurosci. 2020. PMID: 33328863 Free PMC a                 | rticle |

|        |        | 9  |
|--------|--------|----|
| Scope: | Broad  | \$ |
|        | Broad  |    |
|        | Narrow |    |

## PubMed special queries

### Pubmed special queries: directory of topic specific Pubmed queries

Dettaglio di strategie di ricerca in ambiti esclusi dalla scheda **Subject** degli **Additional filters** in Pubmed,

| Subjects                                               | Description                                                                                   |
|--------------------------------------------------------|-----------------------------------------------------------------------------------------------|
| AIDS                                                   | Limits search to the PubMed AIDS subset. View search strategy.                                |
| Bioethics                                              | A PubMed Bioethics subset search. View search strategy. See also Bioethics Information Res    |
| Cancer                                                 | Limits search to the PubMed Cancer subset. View search strategy.                              |
| Complementary Medicine                                 | Limits search to the PubMed Complementary Medicine subset. View search strategy.              |
| Developmental and<br>Reproductive Toxicology<br>(DART) | A PubMed Developmental and Reproductive Toxicology search. View search strategy.              |
| Dietary Supplements                                    | Limits search to the PubMed Dietary Supplements subset. View search strategy.                 |
| Health Disparities                                     | A PubMed Health Disparities search. View search strategy. See also Health Disparities Inform  |
| Health Literacy                                        | A PubMed Health Literacy search. View search strategy. See also links to other Health Literac |
| History of Medicine                                    | Limits search to the PubMed History of Medicine subset. View search strategy.                 |

### **N.B.** Come applicare i filtri elencati, v.

### PubMed Subject Filters

Es. Obesity AND dietsuppl [sb]

#### **Bioethics**

This strategy was created by NLM and the Kennedy Institute of Ethics, Geo also be used in a search as bioethics [sb]. Example: euthanasia AND bioethics [sb]

#### Cancer

This strategy uses terms from the Neoplasms (and related) branches of Me National Cancer Institute to facilitate searching for subjects in all areas of o [sb]. Example: survivors AND cancer [sb]

#### **Complementary Medicine**

This strategy was created using terms from the Alternative Medicine branc Center for Complementary and Integrative Health (NCCIH), NIH. It is provide filter can also be used in a search as cam [sb]. Example: osteoarthritis AND cam [sb]

#### Developmental and Reproductive Toxicology (DART)

This strategy was created to facilitate searching for subjects in the area of used in a search as dart [sb]. Example: mercury AND dart [sb]

#### **Dietary Supplements**

This strategy was developed jointly by NLM and the <u>Office of Dietary Supple</u> broad spectrum of dietary supplement literature. This filter can also be use Example: anemia AND dietsuppl [sb]